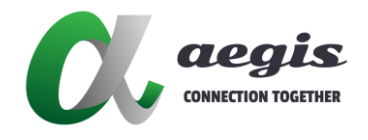

# **NETGEAR**

10G 網路交換器

# M4300 Series

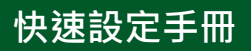

Version: 20240919

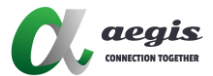

# 目錄

| 修改 | <b>Ι電腦 IP 位址</b> | 2 |
|----|------------------|---|
|    | Windows 電腦 IP 設定 | 2 |
|    | MAC 電腦 IP 設定     | 4 |
| 交換 | 機需求              | 5 |
|    | 功能解釋             | 6 |
|    | 連結到交換機的網頁設定頁面    | 6 |
|    | 配置禎大小            | 7 |
|    | 配置 IGMP Snooping | 7 |
|    |                  |   |

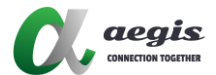

# 修改電腦 IP 位址

### Windows 電腦 IP 設定

- 1. 連接電腦至網路設定 (Windows 11)
- 2. 至網路和網際網路設定頁面且選擇乙太網路或 Wi-Fi

#### 網路和網際網路 (马 数據使用量 內容 Wi-Fi (TP-Link\_20EC) (i) 23.23 GB,最近 30 天 公用網路 已連線,安全 5 GHz 乙太網路 内容 數據使用量 Þ (i) 401.26 GB,最近 30 天 > 無網際網路 公用網路 Wi-Fi ŝ 開啟 💽 > 連線、管理已知網路、計量付費網路 뎼 乙太網路 > 驗證、IP 及 DNS 設定、計量付費網路 VPN $\widehat{\mathbf{1}}$ > 新增、連接、管理 行動熱點 ((ๆ)) 開閉 ● > 共用您的網際網路連線 飛航模式 \$ 開閉 ● > 停止無線通訊 Proxy J > 適用於 Wi-Fi 及乙太網路連線的 Proxy 伺服器

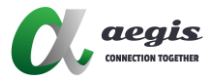

#### 3. 選擇乙太網路且編輯

| 卻可比 | S和網際網話                                                                 | 路 → 乙太網路                                                                                      |                |
|-----|------------------------------------------------------------------------|-----------------------------------------------------------------------------------------------|----------------|
| 대   | 乙太網路<br><sup>未連線</sup>                                                 |                                                                                               | ^              |
|     | 驗證設定                                                                   |                                                                                               | 編輯             |
|     | <b>計量付費連線</b><br>當您與這個網路連線時                                            | 5,有些應用程式可能會有不同的運作以減少數遙使用量。                                                                    | 關閉             |
|     | 設定資料限制以協                                                               | 助控制此網路上的數據使用量                                                                                 |                |
|     |                                                                        |                                                                                               |                |
|     | IP 指派:                                                                 | 手動                                                                                            | 45+9           |
|     | IP 指派:<br>IPv4 位址:<br>IPv4 遮罩:                                         | 手動<br>169.254.1.40<br>255.255.0.0                                                             | 編輯             |
|     | IP                                                                     | 手動<br>169.254.1.40<br>255.255.0.0<br>自動 (DHCP)                                                | 編輯             |
|     | IP 指派:<br>IPv4 位址:<br>IPv4 逾罩:<br>DNS 伺服器指派:<br>製造商:<br>培训:            | 手動<br>169.254.1.40<br>255.255.0.0<br>自動 (DHCP)<br>Realtek                                     | 編輯<br>編輯<br>複製 |
|     | IP 指派:<br>IPv4 位址:<br>IPv4 遮霉:<br>DNS 伺服器指派:<br>製造商:<br>描述:<br>驅動程式版本: | F動<br>169.254.140<br>255.255.00<br>自動 (DHCP)<br>Realtek<br>Realtek PCIe GbE Family Controller | 编辑<br>编辑<br>夜製 |

#### 4. 編輯 IP 設定, 從自動(DHCP)換成手動, 設定 IP 位址與交換機相同網段

|    | 編輯IP設定       |         |
|----|--------------|---------|
| 網路 | 手動 ~         |         |
| Ģ  | IPv4         | ~       |
|    | 一 開啟         |         |
|    | IP 位址        | 编輯      |
|    | 169.254.1.40 |         |
|    | 子網路遮罩        | 1991/2) |
|    | 255.255.0.0  |         |
|    | 開道           |         |
|    |              | 編輯      |
|    |              |         |
|    | 慣用的 DNS      | 编辑      |
|    |              | 複製      |
|    | HTTPS 上的 DNS |         |
|    |              |         |
|    | 儲存取消         |         |
|    |              |         |

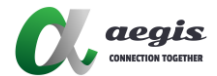

### MAC 電腦 IP 設定

- 1. 連接電腦至網路設定
- 2. 選擇乙太網路或 Wi-Fi,點選詳細資訊

| •••                  | < > Wi-Fi             |                  |
|----------------------|-----------------------|------------------|
| Q 搜尋                 | 🛜 Wi-Fi               |                  |
| 登入     使用你的 Apple ID | TP-Link_20EC<br>● 已連線 | 🔒 🗢 詳細資訊…        |
| 🛜 Wi-Fi              |                       |                  |
| 3 藍牙                 | 已知的網路                 |                  |
| 1999 網路              | ✓ TP-Link_20EC        | ê ≈ ⊡            |
| [2] 通知 3] 聲音         | TP-Link_box01_5G      | ≞ <del>≈</del> ⊡ |
|                      | 其他網路                  |                  |
| <b>医</b> 一般          | 錢頭                    | ê <del>ç</del>   |
| ◎ 外觀                 | Acromax_Inc           | - €              |

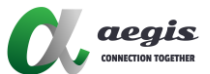

3. 至 TCP/IP, 選擇設定 IPv4, 從使用 DHCP 切換至手動, 設定 IP 位址與交換 機相同網段

| • • •               | < > Wi-Fi |                          |
|---------------------|-----------|--------------------------|
|                     |           |                          |
| 登入<br>使用你的 Apple ID |           |                          |
|                     |           |                          |
| 〒-Link_20EC         | 設定IPv4    | 手動で                      |
| тсруір 🔺            | IP位址      | 169.254.1.100            |
| DNS<br>WINS         | 子網路遮罩     | 255.255.0.0              |
| 802.1X              | 路由器       | 0.0.0                    |
| 代理伺服器               | 設定IPv6    | (1)<br>(1)<br>(1)<br>(1) |
| 建築                  | 路由器       | 路由器                      |
| ¢                   |           |                          |
|                     |           |                          |
|                     |           |                          |
|                     | 忘記此網路設定…  | 取消 好                     |
|                     | ASUS 88   |                          |

## 交換機需求

以下功能需在交換機上啟用

- 1. 多播 (Multicast)
- 2. 巨型幀 / 幀大小 / MTU 超過 9000
- 3. IGMP 管理 / Snooping
- 4. PoE (如果有使用)

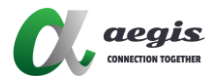

#### 功能解釋

- 多播(Multicast): 這是一種一對多或多對多的通信方式 ·信息會同時發送到 一組網路設備。
- 巨型幀/ 幀大小 / MTU:是指超過 1500 字節有效負載的乙太網幀。傳統巨型幀最多可攜帶 9216 字節的負載,必須啟用以便發送 HDMI 傳輸的大數據包。
- IGMP 管理 / Snooping:網際網路組管理協定(IGMP) snooping 是一項 功能·允許交換機智能地轉發多播流量·避免將流量廣播到所有埠·以提升 網路性能。
- POE:支持乙太網供電的設備可以使用 PoE。產品不附帶電源供應器,但 可以購買單獨的電源供應單位(PSU)。如果使用外部 PSU,可在交換機 上禁用 PoE。

#### 連結到交換機的網頁設定頁面

- 1. 打開瀏覽器 (Google Chrome, Mozilla, Internet Explorer etc)
- 2. 在瀏覽器中輸入交換機的預設 IP 位址
- 3. 輸入使用者帳號與密碼後登入

預設 IP 位址: *169.254.100.100* 使用者帳號: admin 密碼:

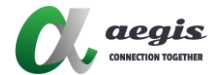

### 設定禎大小

為改變禎大小

Under "Switching" Under "Ports" Under "Port Configuration"

更改最大禎大小超過 9000 且套用

| IETGEAR <sup>®</sup>                   |      |          |             |           |           |               |             |                   |                 |                |                     |             |           |             |                 |         |
|----------------------------------------|------|----------|-------------|-----------|-----------|---------------|-------------|-------------------|-----------------|----------------|---------------------|-------------|-----------|-------------|-----------------|---------|
|                                        | _    |          |             |           | M4        | 300-24X Pro:  | SAFE 20-por | t 10GBASE-T a     | nd 4-port 10G ( | tombo          |                     |             |           |             | Welcome adm     | in 🔡    |
| System Switching                       |      | Routin   | ig Ques     | 6 Se      | curity    | Monitoring    | Mainten     | ance Help         | Index           |                |                     |             |           |             |                 |         |
| /LAN Auto-VolP iSCS                    | ST   | P Mul    | lticast MVR | Address   | Tablo Per | E LAG PI      | FC MRP      | L2 Loop Protectio | n               |                |                     |             |           |             |                 |         |
|                                        |      |          |             |           |           |               |             |                   |                 |                |                     |             |           |             | Cancel          | Apph    |
| Deete                                  | Port | Configur | ation       |           |           |               |             |                   |                 |                |                     |             |           |             |                 | c       |
|                                        | 11   | AG All   |             |           |           |               |             |                   |                 |                |                     |             |           | Go To Port  |                 | Go      |
| Port Description                       |      | Dut      | Marka Tana  | Ded Taxe  | CTD mode  | Automic Manda | LACOMON     |                   | Record          | Duration Manta | Discolarial Olarian | Link Plater | Link Tree | France Olar | Calendary Trees | Dawn O  |
| ort Transconiums                       |      |          | media Type  | Port type | STP mode  | Admin Mode    | DACE- MODE  |                   | opeed           | Duplex Mode    | Physical Status     | Link Status | сляк ттар | Frame Size  | Debource rime   | FIOW C  |
| on manacemen                           |      |          |             |           | ~         | ×             | ~           | ~                 |                 | ~              |                     |             | ~         |             |                 |         |
| <pre>kpandable Port onfiguration</pre> |      | 1/0/1    |             | Normal    | Enable    | Enable        | Enable      | Enable            | Auto            | Auto           | Unknown             | Link Down   | Enable    | 9198        | 0               | Disable |
| als Firm Configuration                 |      | 1/0/2    |             | Normal    | Enable    | Enable        | Enable      | Enable            | Auto            | Auto           | Unknown             | Link Down   | Enable    | 9198        | 0               | Disable |
| ik Fiap Conliguration                  |      | 1/0/3    |             | Normal    | Enable    | Enable        | Enable      | Enable            | Auto            | Auto           | Unknown             | Link Down   | Enable    | 9198        | 0               | Disable |
|                                        |      | 1/0/4    |             | Normal    | Enable    | Enable        | Enable      | Enable            | Auto            | Auto           | Unknown             | Link Down   | Enable    | 9198        | 0               | Disable |
|                                        |      | 1/0/5    |             | Normal    | Enable    | Enable        | Enable      | Enable            | Auto            | Auto           | Unknown             | Link Down   | Enable    | 9198        | 0               | Disable |
|                                        |      | 1/0/6    |             | Normal    | Enable    | Enable        | Enable      | Enable            | Auto            | Auto           | Unknown             | Link Down   | Enable    | 9198        | 0               | Disable |
|                                        |      | 1/0/7    |             | Normal    | Enable    | Enable        | Enable      | Enable            | Auto            | Auto           | Unknown             | Link Down   | Enable    | 9198        | 0               | Disable |
|                                        |      | 1/0/8    |             | Normal    | Enable    | Enable        | Enable      | Enable            | Auto            | Auto           | Unknown             | Link Down   | Enable    | 9198        | 0               | Disable |
|                                        |      | 1/0/9    |             | Normal    | Enable    | Enable        | Enable      | Enable            | Auto            | Auto           | Unknown             | Link Down   | Enable    | 9198        | 0               | Disable |
|                                        |      | 1/0/10   |             | Normal    | Enable    | Enable        | Enable      | Enable            | Auto            | Auto           | Unknown             | Link Down   | Enable    | 9198        | 0               | Disable |
|                                        |      | 1/0/11   |             | Normal    | Enable    | Enable        | Enable      | Enable            | Auto            | Auto           | Unknown             | Link Down   | Enable    | 9198        | 0               | Disable |
|                                        |      | 1/0/12   |             | Normal    | Enable    | Enable        | Enable      | Enable            | Auto            | Auto           | Unknown             | Link Down   | Enable    | 9198        | 0               | Disable |
|                                        |      | 1/0/13   |             | Normal    | Enable    | Enable        | Enable      | Enable            | Auto            | Auto           | Unknown             | Link Down   | Enable    | 9198        | 0               | Disable |
|                                        |      | 1/0/14   |             | Normal    | Enable    | Enable        | Enable      | Enable            | Auto            | Auto           | Unknown             | Link Down   | Enable    | 9198        | 0               | Disable |
|                                        |      | 1/0/15   |             | Normal    | Enable    | Enable        | Enable      | Enable            | Auto            | Auto           | Unknown             | Link Down   | Enable    | 9198        | 0               | Disable |
|                                        |      | 1/0/16   |             | Normal    | Enable    | Enable        | Enable      | Enable            | Auto            | Auto           | Unknown             | Link Down   | Enable    | 9198        | 0               | Disable |
|                                        |      |          |             |           |           |               |             |                   |                 |                |                     |             |           | 10.1.101    | 0               | Dirable |

### 設定 IGMP Snooping

你可以配置 IGMP Snooping 相關參數, 用於建構多播流量的轉發列表 注意:需要以具有讀寫權限的管理者帳號登入, 才可更改此頁面的數據

```
啟用 IGMP Snooping
Under "Switching"
Under "Multicast"
Under "IGMP Snooping"
Under "Configure"
啟用底下 IGMP Snooping 相關設定且套用
```

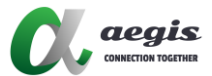

#### NETGEAR<sup>®</sup>

M4300-24X ProSAFE 20-port 10GBASE-T and 4-port 10G combo

|                                                             | _                    |                   |                                  |             |            |     |
|-------------------------------------------------------------|----------------------|-------------------|----------------------------------|-------------|------------|-----|
| System Switching                                            | Routing              | QoS Security      | Monitoring                       | Maintenance | Help In    | dex |
| VLAN Auto-VolP iSCS                                         | STP Multicast        | MVR Address Table | Ports LAG PFC                    | MRP L2 Loop | Protection |     |
|                                                             |                      |                   |                                  |             |            |     |
| Multicast                                                   | IGMP Snooping Con    | figuration        |                                  |             |            |     |
| • MFDB ~                                                    | Admin Mode           |                   | 🔿 Disable 💿 Enable               |             |            |     |
| IGMP Snooping                                               | Multicast Control Fi | rame Count        | 3614                             |             |            |     |
| Configuration                                               | Validate IGMP IP h   | eader             | 🔿 Disable 💿 Enable               |             |            |     |
|                                                             | Interfaces Enabled   | for IGMP Snooping | 1/0/1 - 1/ <mark>0</mark> /24    |             |            |     |
| <ul> <li>Interface Configuration</li> </ul>                 | Proxy Querier Mod    | 9                 |                                  |             |            |     |
| <ul> <li>IGMP Snooping VLAN</li> </ul>                      | T TOXY QUELIET MOU   | 6                 |                                  |             |            |     |
| Configuration                                               | Report Flood Mode    | 1                 | 🔿 Disable 💿 Enable               |             |            |     |
| Multicast Router                                            | Exclude Mrouter In   | terface Mode      | 🔿 Disabl <mark>e 💿</mark> Enable |             |            |     |
| Configuration                                               | Fast Leave Auto-As   | ssignment Mode    | 🔿 Disabl <mark>e 💿</mark> Enable |             |            |     |
| <ul> <li>Multicast Router VLAN<br/>Configuration</li> </ul> | Operational Mode     |                   | Enable                           |             |            |     |
| <ul> <li>Querier Configuration</li> </ul>                   | IGMP Plus Mode       |                   | 🔿 Disable 💿 Enable               |             |            |     |
| Querier VLAN     Configuration                              |                      |                   |                                  | -           |            |     |

改變介面設置

Under "Switching"

Under "Multicast"

Under "IGMP Snooping"

#### Under "Interface Configure"

#### Enable below Settings

| NETGEAR <sup>®</sup>                        |      |           |                 |                     |                  |                   |             |               |                             |
|---------------------------------------------|------|-----------|-----------------|---------------------|------------------|-------------------|-------------|---------------|-----------------------------|
|                                             |      |           |                 | M43                 | 00-24X ProSAFE 2 | 0-port 10GBASE    | -T and 4-po | ort 10G combo | )                           |
| System Switching                            | ,    | Routing   | QoS             | Security            | Monitoring M     | aintenance        | Help        | Index         |                             |
| VLAN Auto-VoIP iSCS                         | រ ទា | TP Multi  | cast MVR        | Address Table Ports | LAG PFC M        | IRP L2 Loop Prot  | tection     |               |                             |
|                                             |      |           |                 |                     |                  |                   |             |               |                             |
| Multicast                                   | IGM  | P Snoopin | g Interface Con | figuration          |                  |                   |             |               |                             |
| I MEDR                                      | 11   | AG All    |                 |                     |                  |                   | <u> </u>    | Go To Inte    | Go Go                       |
| · IGMP Snooping                             |      | Interfac  | Admin Mode      | Membership Interval | Max Response Tim | e Expiration Time | Fast Leave  | Proxy Querier | Fast Leave Operational Mode |
| Configuration                               |      |           | ~               |                     |                  |                   | ~           | ~             |                             |
| Comgaration                                 |      | 1/0/1     | Enable          | 600                 | 120              | 300               | Enable      | Enable        | Disable                     |
| <ul> <li>Interface Configuration</li> </ul> |      | 1/0/2     | Enable          | 600                 | 120              | 300               | Enable      | Enable        | Disable                     |
| <ul> <li>IGMP Snooping VLAN</li> </ul>      |      | 1/0/3     | Enable          | 600                 | 120              | 300               | Enable      | Enable        | Disable                     |
| Configuration                               |      | 1/0/4     | Enable          | 600                 | 120              | 300               | Enable      | Enable        | Disable                     |
| Multicast Router                            |      | 1/0/5     | Enable          | 600                 | 120              | 300               | Enable      | Enable        | Disable                     |
| Conliguration                               |      | 1/0/6     | Enable          | 600                 | 120              | 300               | Enable      | Enable        | Disable                     |
| Multicast Router VLAN                       |      | 1/0/7     | Enable          | 600                 | 120              | 300               | Enable      | Enable        | Disable                     |
| Conliguration                               |      | 1/0/8     | Enable          | 600                 | 120              | 300               | Enable      | Enable        | Disable                     |
| <ul> <li>Querier Configuration</li> </ul>   |      | 1/0/9     | Enable          | 600                 | 120              | 300               | Enable      | Enable        | Disable                     |
| Querier VLAN                                |      | 1/0/10    | Enable          | 600                 | 120              | 300               | Enable      | Enable        | Disable                     |
| Configuration                               |      | 1/0/11    | Enable          | 600                 | 120              | 300               | Enable      | Enable        | Disable                     |
| <ul> <li>IGMP Snooping Group</li> </ul>     |      | 1/0/12    | Enable          | 600                 | 120              | 300               | Enable      | Enable        | Disable                     |
| Table                                       |      | 1/0/13    | Enable          | 600                 | 120              | 300               | Enable      | Enable        | Disable                     |
| MLD Snooping                                |      | 1/0/14    | Enable          | 600                 | 120              | 300               | Enable      | Enable        | Disable                     |
|                                             |      | 1/0/15    | Enable          | 600                 | 120              | 300               | Enable      | Enable        | Disable                     |
|                                             |      | 1/0/16    | Enable          | 600                 | 120              | 300               | Enable      | Enable        | Disable                     |
|                                             |      | 1/0/17    | Enable          | 600                 | 120              | 300               | Enable      | Enable        | Disable                     |
|                                             |      | 10110     | e               |                     | 100              | 000               | e           | e             | ST 11                       |

© 2020 NETGEAR, Inc. All rights reserved

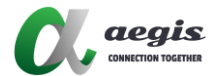

#### 啟用 IGMP Snooping VLAN 設置

Under "Switching"

Under "Multicast"

Under "IGMP Snooping"

Under "IGMP Snooping VLAN Configuration" Enable below Settings

| IETGEAR <sup>®</sup>                   |              |                  |             |                     |                       |                                 |                    |               |                   |                                |           |
|----------------------------------------|--------------|------------------|-------------|---------------------|-----------------------|---------------------------------|--------------------|---------------|-------------------|--------------------------------|-----------|
|                                        |              |                  |             | M4300-24X I         | ProSAFE 20-port 10GB/ | SE-T and 4-por                  | t 10G combo        |               |                   | Welcome                        | admin 🛛 🔛 |
| System Switchin                        | ng Ro        | suting Qo        | iS Sec      | urity Monitorin     | g Maintenance         | Help Ir                         | vdex               |               |                   |                                |           |
| LAN Auto-VolP ISC                      | SI STP       | Multicast MVF    | R Address T | able Ports LAG      | PEC MRP L2 Loop       | Protection                      |                    |               |                   |                                |           |
|                                        |              |                  |             |                     |                       |                                 |                    |               |                   | Refresh Ca                     | ncel Ap   |
|                                        | IGMP VL      | AN Configuration |             |                     |                       |                                 |                    |               |                   |                                |           |
| //FDB                                  | Y VLAN I     | D Admin Mode     | Fast Leave  | Membership Interval | Maximum Response Time | Multicast Router<br>Expiry Time | Report Suppression | Proxy Querier | Report Flood Mode | Exclude Mrouter Interface Mode | IGMP Plus |
| 3MP Snooping                           | ^            | ~                | ~           |                     |                       |                                 |                    | ~             |                   |                                |           |
| Configuration                          | 1            | Enable           | Enable      | 600                 | 120                   | 300                             | Disable            | Enable        | Enable            | Enable                         | Enable    |
| Interface Configuration                | _            |                  |             |                     |                       |                                 |                    |               |                   |                                |           |
| IGMP Snooping VLAN<br>Configuration    |              |                  |             |                     |                       |                                 |                    |               |                   |                                |           |
| Multicast Router<br>Configuration      |              |                  |             |                     |                       |                                 |                    |               |                   |                                |           |
| Multicast Router VLAN<br>Configuration |              |                  |             |                     |                       |                                 |                    |               |                   |                                |           |
| Querier Configuration                  |              |                  |             |                     |                       |                                 |                    |               |                   |                                |           |
| Querier VLAN<br>Configuration          |              |                  |             |                     |                       |                                 |                    |               |                   |                                |           |
| IGMP Snooping Group<br>Table           |              |                  |             |                     |                       |                                 |                    |               |                   |                                |           |
| LD Snooping                            | ~            |                  |             |                     |                       |                                 |                    |               |                   |                                |           |
|                                        |              |                  |             |                     |                       |                                 |                    |               |                   |                                |           |
|                                        |              |                  |             |                     |                       |                                 |                    |               |                   |                                |           |
|                                        |              |                  |             |                     |                       |                                 |                    |               |                   |                                |           |
| 020 NETGEAR, Inc. All righ             | ts reserved. |                  |             |                     |                       |                                 |                    |               |                   |                                |           |

啟用 Querier 設置 Under "Switching" Under "Multicast" Under "IGMP Snooping" Under "Querier Configuration" Enable below Settings

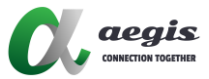

| System Switching                                            | Routing               | QoS        | Security       | Mo        | onitoring |     | Mainter   | ance    | Help       | Index |  |
|-------------------------------------------------------------|-----------------------|------------|----------------|-----------|-----------|-----|-----------|---------|------------|-------|--|
| /LAN Auto-VolP iSCSI                                        | STP Multicast         | MVR        | Address Table  | Ports     | LAG       | PFC | MRP       | L2 Loop | Protection |       |  |
| Multicast                                                   | Querier Configuration | n          |                |           |           |     |           |         |            |       |  |
| MEDB *                                                      | Querier Admin Moo     | ie         | O Di           | sable 🔘 E | nable     |     |           |         |            |       |  |
| IGMP Snooping                                               | Snooping Querier      | Address    | 192.1          | 68.2.251  |           |     |           |         |            |       |  |
| Configuration                                               | IGMP Version          |            | 2              |           |           | (1  | to 2)     |         |            |       |  |
| <ul> <li>Interface Configuration</li> </ul>                 | Query Interval(secs   | 5)         | 60             |           |           | (1  | to 1800)  |         |            |       |  |
| IGMP Snooping VLAN     Configuration                        | Querier Expiry Inte   | rval(secs) | 180            |           |           | (60 | 0 to 300) |         |            |       |  |
| <ul> <li>Multicast Router<br/>Configuration</li> </ul>      | VLAN IDs Enabled for  | or IGMP S  | nooping Querie | r         |           |     |           |         |            |       |  |
| <ul> <li>Multicast Router VLAN<br/>Configuration</li> </ul> | 1                     |            |                |           |           |     |           |         |            |       |  |
| Querier Configuration                                       |                       |            |                |           |           |     |           |         |            |       |  |
| Querier VLAN     Configuration                              |                       |            |                |           |           |     |           |         |            |       |  |
| <ul> <li>IGMP Snooping Group<br/>Table</li> </ul>           |                       |            |                |           |           |     |           |         |            |       |  |
| MLD Snooping ~                                              |                       |            |                |           |           |     |           |         |            |       |  |
|                                                             |                       |            |                |           |           |     |           |         |            |       |  |

### 儲存設定檔 Under "Maintenance" Under "Save Configuration" 勾選且套用

|                        |                  |                                                            |                |                                       | M4300-24X Pro    | SAFE 20  | -port 10GB | ASE-T and | 4-port 10G ( | com |
|------------------------|------------------|------------------------------------------------------------|----------------|---------------------------------------|------------------|----------|------------|-----------|--------------|-----|
| System                 | Switching        | Routing                                                    | QoS            | Security                              | Monitoring       | Mai      | ntenance   | Help      | Index        |     |
|                        | Reset Expo       | t Upgrade li                                               | mage Manage    | ment Trouble                          | shooting         | <u> </u> |            | -         |              |     |
|                        |                  |                                                            |                |                                       |                  |          |            |           |              |     |
|                        |                  | Configuratio                                               |                |                                       |                  |          |            |           |              |     |
| Save C                 | Config           | Save Configuratio                                          | n              |                                       |                  |          |            |           |              |     |
| Save C<br>Save Configu | Config<br>ration | Save Configuratio<br>Saving all applie<br>configuration pa | ed changes wil | l cause all chang<br>applied, but not | jes to<br>saved. |          |            |           |              |     |

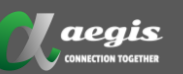

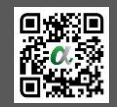